### **Running a List of Your Advisees**

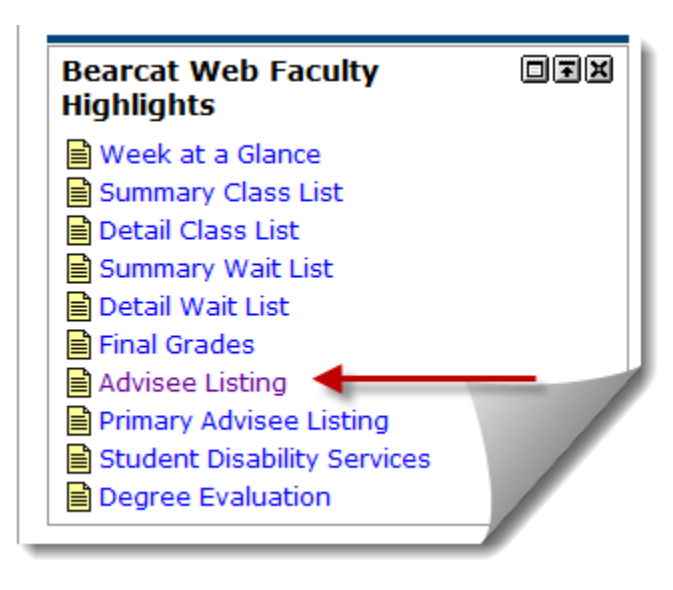

1. Log into the **MyLander** campus portal.

2. In the Bearcat Web Faculty Highlights box, click on the Advisee Listing link.

(If prompted, enter the appropriate Term.)

3. Your **Advisee Listing** will be displayed. To print a copy of your Advisee Listing, use the print function of your web browser.

You can also download your Advisee list in an **Excel spreadsheet**, or view a **Photo Roster** of your Advisees.

L00

Fall 2005

# Select Term

Select a Term: Fall 2010

#### Advisee Listing

|                         |                             |                    |       |             |            | Mar 07, 2005 11:03 am |
|-------------------------|-----------------------------|--------------------|-------|-------------|------------|-----------------------|
| Excel Downloa           | d Phot                      | o Roster           |       |             |            |                       |
| Advisee Listing         | Download your class list to | View student photo | s     |             |            |                       |
| Student Name            | un Exectopreduonet          | or Type            | Holds | Test Scores | Transcript | Degree Evaluation     |
| Bentley, Laura F.       | L09                         | View               | View  | View        | View       | View                  |
| Booth, Shirley W.       | L00                         | View               | View  | View        | View       | View                  |
| Hess, Ceferina          | L0 <b></b>                  | View               | View  | View        | View       | View                  |
| Huckabee, Tiffany A.    | L00                         | View               | View  | View        | View       | Vie                   |
| Kesler, Leah E.         | L00                         | View               | View  | View        | View       | View                  |
| Livingston, Chrystal M. | L00                         | View               | View  | View        | View       | View                  |
| Spearman, Mary E.       | L08                         | View               | View  | View        | View       | View                  |

## Looking Up an Advisee's Address or Phone Number

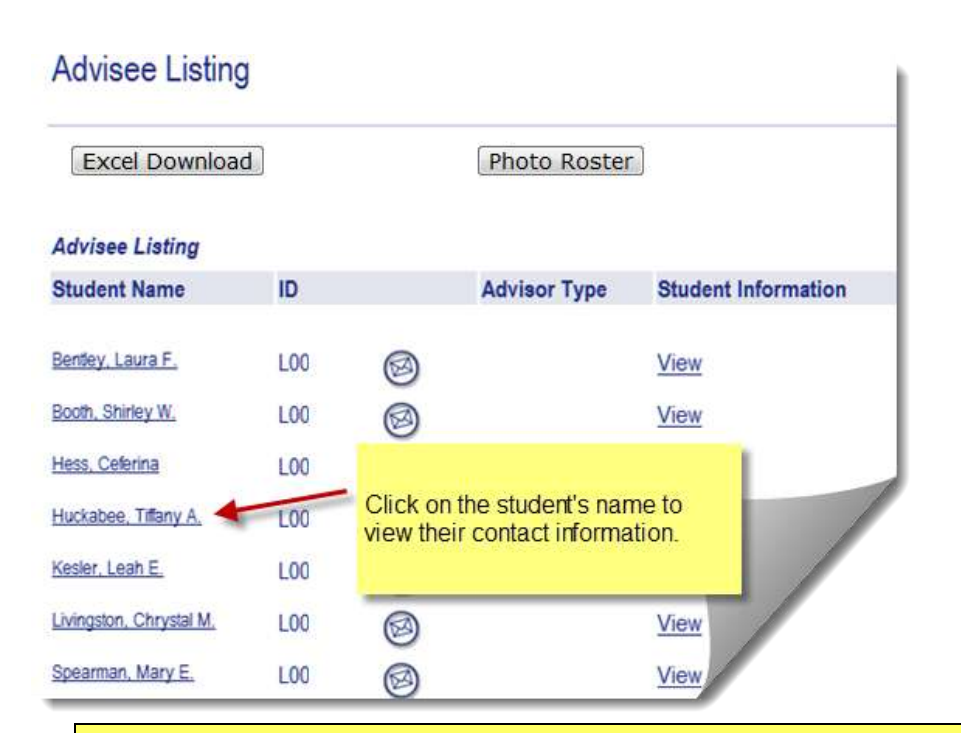

1. Log into the **MyLander** campus portal.

2. In the Bearcat Web Faculty Highlights box, click on the Advisee Listing link.

(If prompted, enter the appropriate Term.)

3. Once the **Advisee List** is displayed, click on the individual student's name.

You can print the student contact information by using your browser's print function.

**Important:** Records marked "Confidential" indicate that the student has requested that no information be released without his or her consent. If you see "Confidential", do not divulge this information to anyone.

#### View Student Addresses and Phones

Information for John W. Doe Addresses and Phones L000 Aug 05, 2

**Emergency Contact** Phones Current: Jun 13, 2005 - (No end date) Primary: 864-9995555 227 Infinite Loop One Greenwood, South Carolina 29649 Greenwood Legal Home Permanent Phones Current: Jun 05, 2004 - (No end date) Primary: 864-9995555 Cellular: 864-5559999 227 Infinite Loop One Greenwood, South Carolina 29649 Greenwood Parents Phones Current: Jun 05, 2004 - (No end date) Primary: 864-1112222 Mrs Jane S. Doe 227 Infinite Loop Two Greenwood, South Carolina 29649 Greenwood

[ Student Information | Student E-mail Address | Class List | Final Grades | Term Selection ]

## Looking Up an Advisee's Student Information

| Excel Download          |       | Photo Roster |                     |                |            |
|-------------------------|-------|--------------|---------------------|----------------|------------|
| Advisee Listing         |       |              |                     |                |            |
| Student Name            | ID    | Advisor Type | Student Information | Holds T        | est Scores |
| Dentey, Laura F.        | L09   | 0            | View                | - Tr - T-1     |            |
| Booth, Shinley W.       | LON   | 0            | View display        | y Student Info | mation     |
| Hees. Celeriza          | L01   | )            | View                | articular stud | ent.       |
| Huckabee, Tiffarty A.   | L01-0 | 0            | View                | V              | /          |
| Kesler, Enah E          | L03   | 0            | View                | <u>×</u>       |            |
| Livingston, Chrystal M. | L02   | 0            | View                | VI.            | r          |
|                         |       |              | 1000                |                |            |

## General Student Information

| Information for <u>John H.</u><br>Student Information effecti<br>End of Time | Click on the student's name to<br>view from Fall 19<br>and Phones page for this<br>advisee |  |  |
|------------------------------------------------------------------------------|--------------------------------------------------------------------------------------------|--|--|
| Registered for Term:                                                         | Yes                                                                                        |  |  |
| First Term Attended:                                                         | Fall 1997                                                                                  |  |  |
| Last Term Attended:                                                          | Fall 2005                                                                                  |  |  |
| Status:                                                                      | Active                                                                                     |  |  |
| Matric Term:                                                                 | Fall 1997                                                                                  |  |  |
| Site:                                                                        | Main Greenwood Campus                                                                      |  |  |
| Residence:                                                                   | Resident - Public Institutions                                                             |  |  |
| Citizenship:                                                                 | U.S. Citizen                                                                               |  |  |
| Student Type:                                                                | Returning                                                                                  |  |  |
| Class:                                                                       | Freshman                                                                                   |  |  |
| Academic Standing Status                                                     | : Probation F/F                                                                            |  |  |
| Academic Standing Term:                                                      | Fall 2005                                                                                  |  |  |
| Primary Advisor:                                                             | Katherine S. Smith                                                                         |  |  |

## 1. Log into the **MyLander** campus portal.

2. In the Bearcat Web Faculty Highlights box, click on the Advisee Listing link.

(If prompted, enter the appropriate Term.)

3. From the **Advisee Listing** page, click on the **View** link under **Student Information** for the desired student.

4. You can also access **Test Scores** and **Transcripts** from the **Advisee Listing** page